## 萊爾富便利商店 Lifeport 兌獎方式

(一)Life-ET 首頁點選下載申辦區塊的「電子發票」

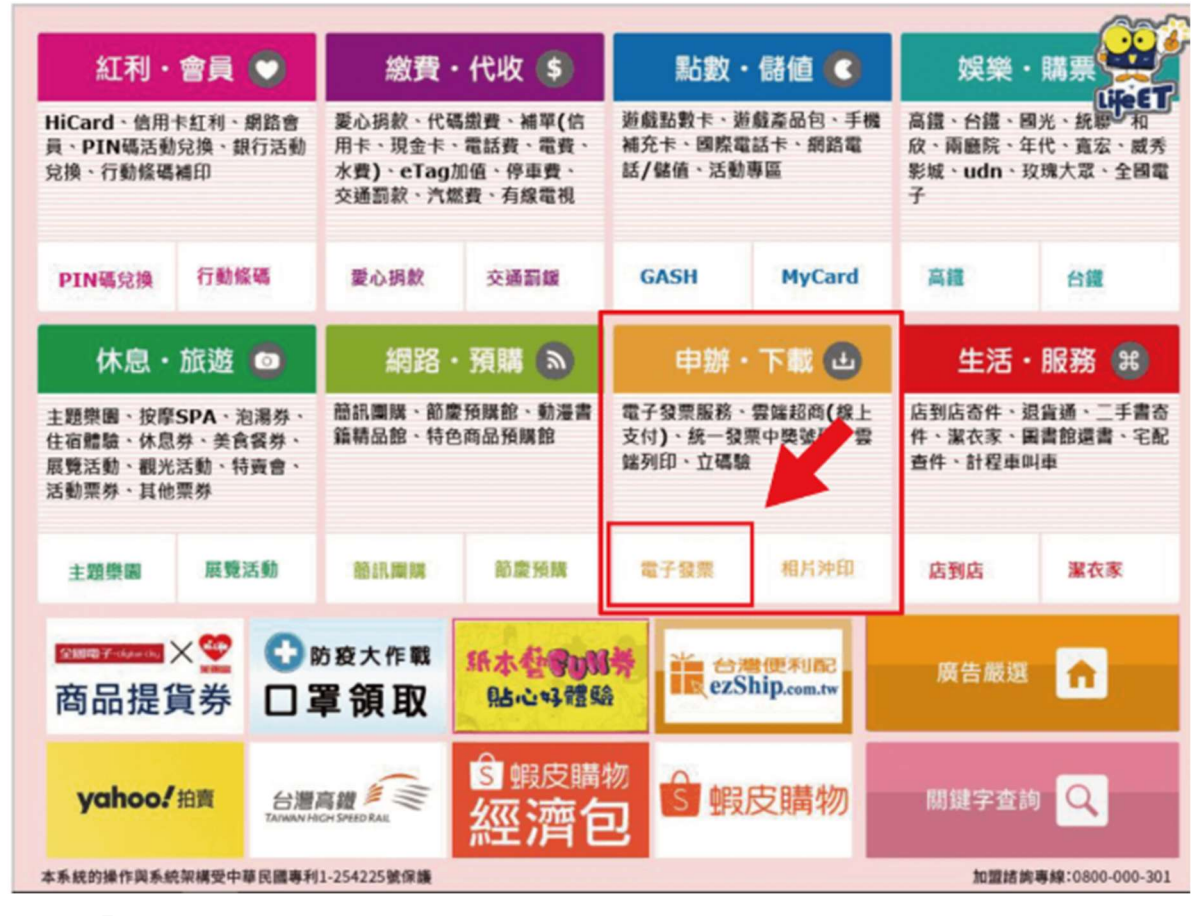

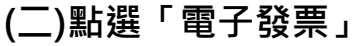

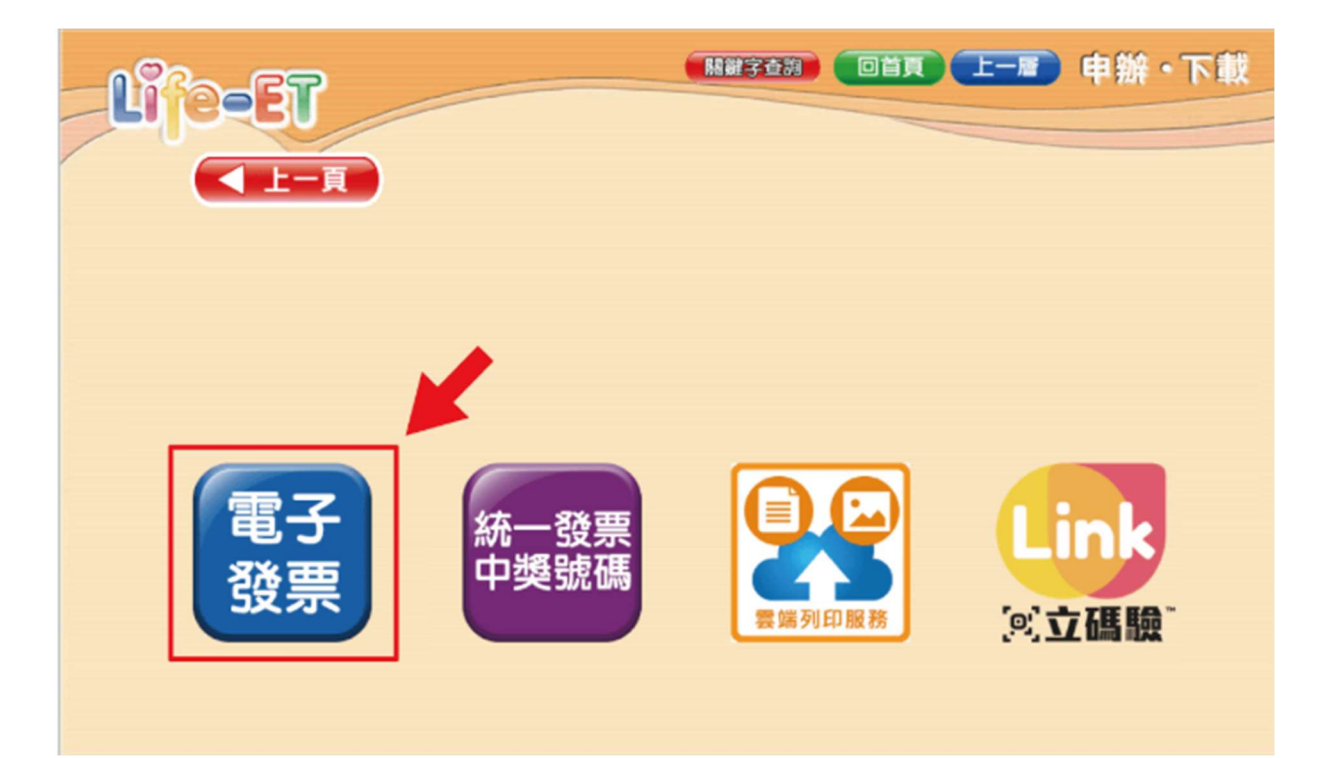

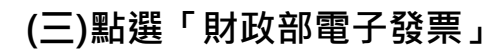

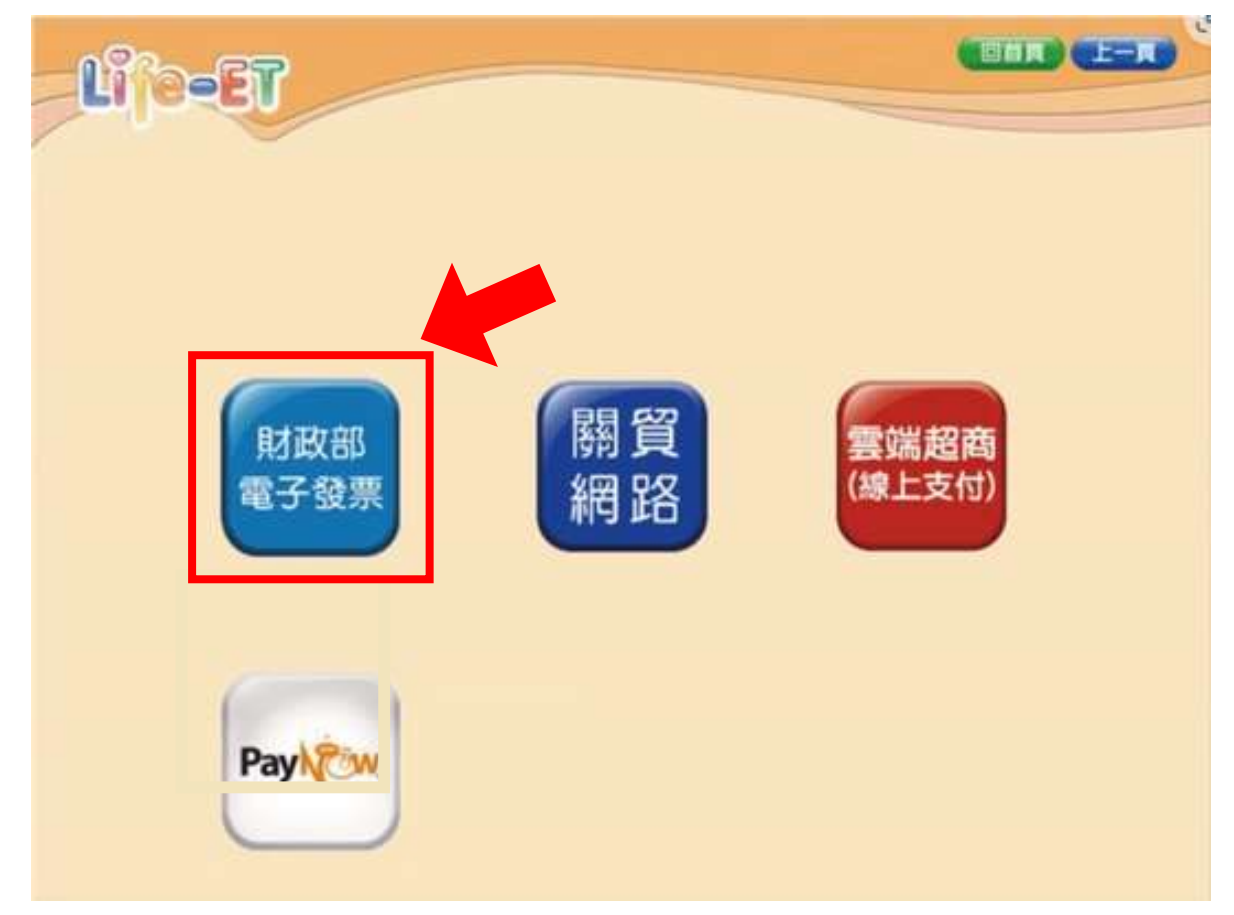

(四)點選「公用事業」

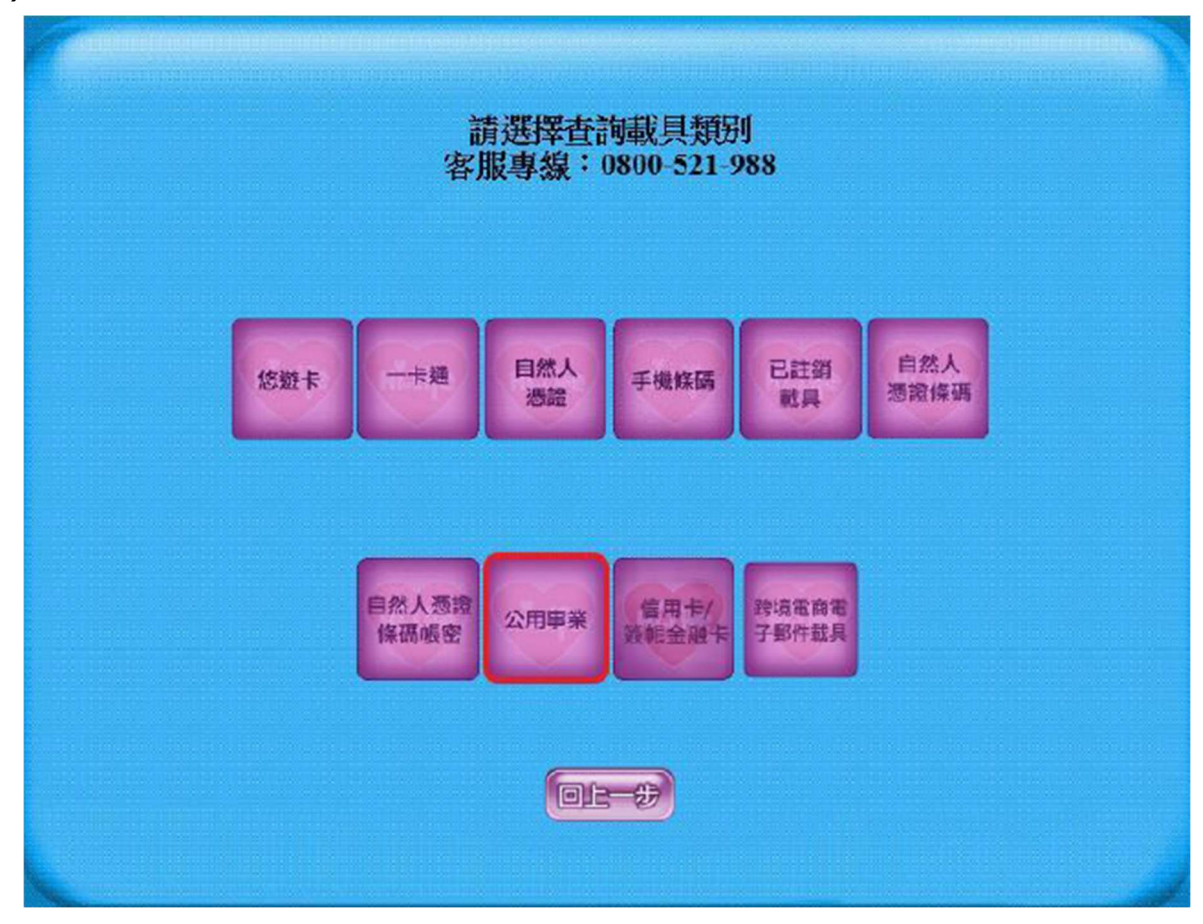

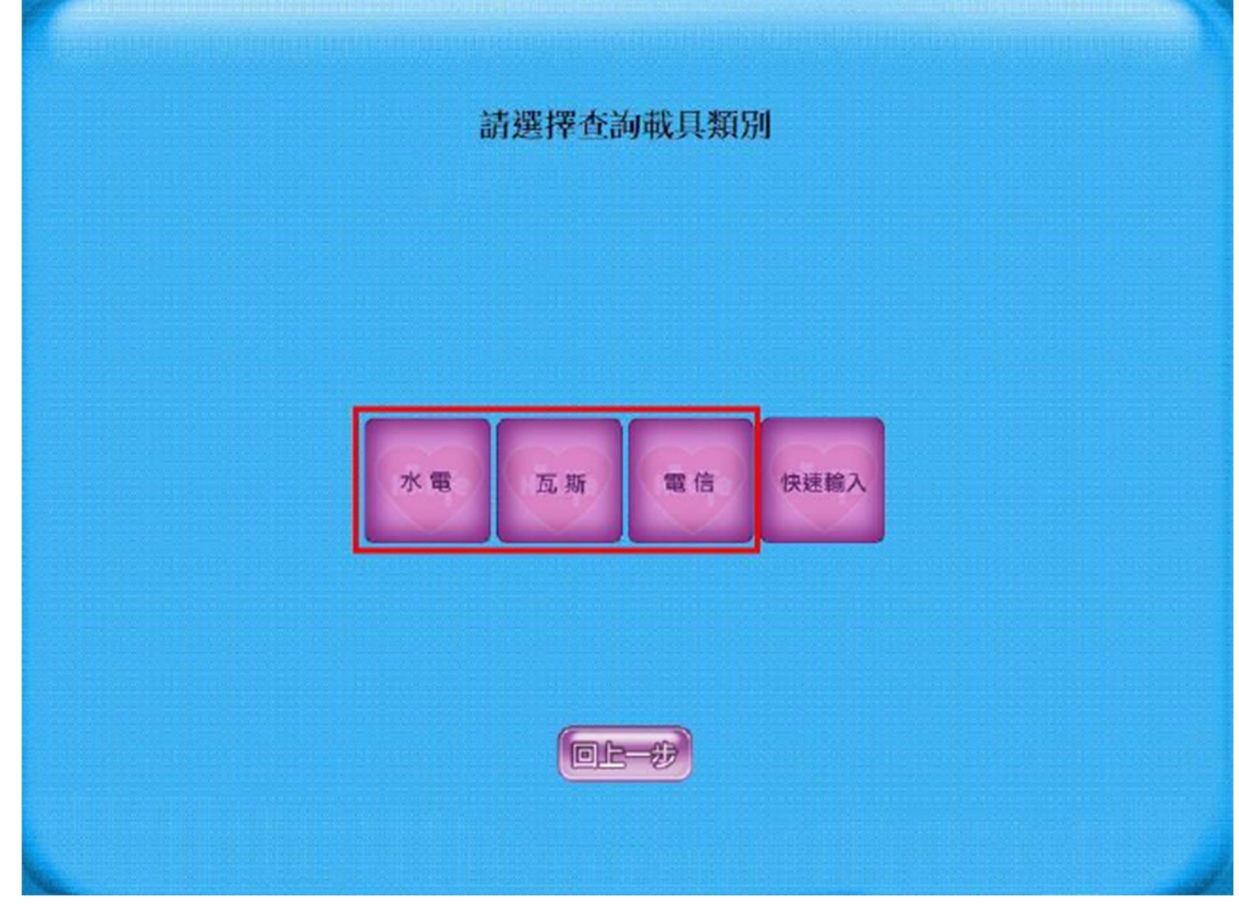

## (六)點選台灣電力公司

| <b></b> |    |          |
|---------|----|----------|
|         |    | 公用事業單位名稱 |
|         |    |          |
|         |    |          |
|         |    |          |
|         |    |          |
|         | 選擇 | 公用事業單位名稱 |
|         | 0  | 臺灣電力公司   |
|         | 0  | 臺灣自來水公司  |
|         | 0  | 台北市自來水公司 |
|         |    |          |
|         |    |          |
|         |    |          |
|         |    |          |
|         |    |          |
|         |    |          |
|         |    |          |
|         |    |          |

| 請輸入載具號碼<br>客服專線:0800-521-988                                                                                                    |  |
|----------------------------------------------------------------------------------------------------|--|
| 年期別(5位)<br>和 具流水號(10位)<br>後 核號(5-15位)<br>名 D C C C F 9 1 2 3<br>ト 1 J K 1 M N 4 5 6<br>O P Q F S T U 7 8 9<br>V W X Y Z 分談 全部結除 0 |  |
| <b>□±237 □L-+</b> #22                                                                                                    |  |

(八)確認載具資訊

|       | 確認載具資訊     |
|-------|------------|
|       |            |
| 戰民類別  | WE0001     |
| 年期別   | 10410      |
| 戰具流水號 | BB12345678 |
| 依依药   | 12345      |
|       |            |
|       |            |
|       |            |
|       |            |

(九)查詢中獎發票-中獎發票資訊

| 發票號碼                   | 中獎期別                                                                                                    | 中興運動                         | 中源金朝          | 原消費金額 |
|------------------------|----------------------------------------------------------------------------------------------------|------------------------------|---------------|-------|
| O UH02082446           | 104年09-10月                                                                                                    |                              | 200           | 299   |
| O UH02082447           | 104年09-10月                                                                                                    | 六路                           | 200           | 299   |
| O UH02082448           | 104年09-10月                                                                                                    | 大獎                           | 200           | 299   |
| O UH02082449           | 104年09-10月                                                                                                    | 六路                           | 200           | 299   |
| O UH02082450           | 104年09-10月                                                                                                    | 六時                           | 200           | 299   |
| 每期發展開設後當月<br>中路發展列印失取請 | 約19月1日 18日 第七日 1923年 1923年 19238年 19238年 192388年 192388年 192388年 19238888588858888588888888888888888888888 | 1,次月6日開放列印與<br>紙張模糊讀洽0800-52 | 領護・<br>1-988・ |       |

(十)選擇中獎發票,按「列印中獎發票」。